You must login into the Members Area with your email and password to renew your membership.

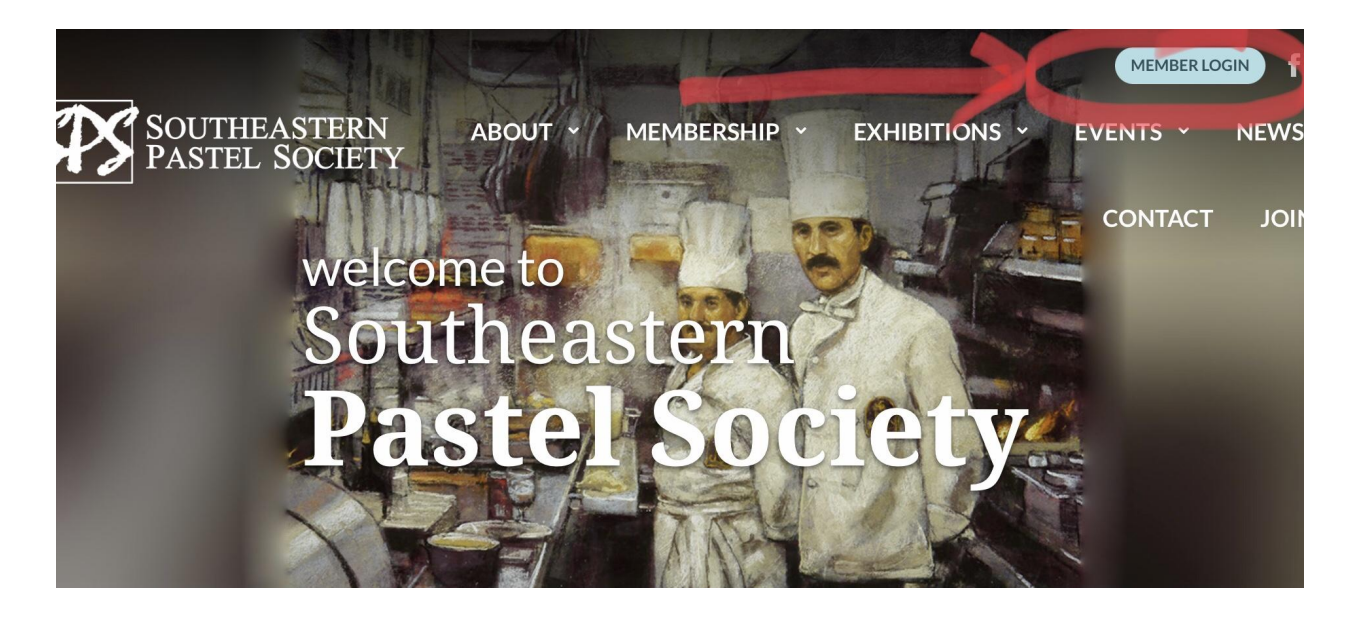

You will be prompted to enter either your username OR your email address and your password. If you do not remember your password, click the "Lost Password" link.

| SOUTHEASTERN<br>PASTEL SOCIETY | ABOUT Y MEMBERSHIP Y EX               | MEMBER LOGIN f Image: Contact   CONTACT JOIN US |
|--------------------------------|---------------------------------------|-------------------------------------------------|
| SI                             | PS Member Lo                          | ogin                                            |
| Usernar<br>Passwor<br>Reme     | me or Email Address<br>rd<br>ember Me |                                                 |
| Log IN<br>Lost Pass            | sword?                                | Privacy - Term                                  |

The system will send you an email with a link to reset your password. If you do not see the email be sure to check your link" or "spam" folder. Kids and grandkids can be very helpful as they know all about resetting passwords ;).

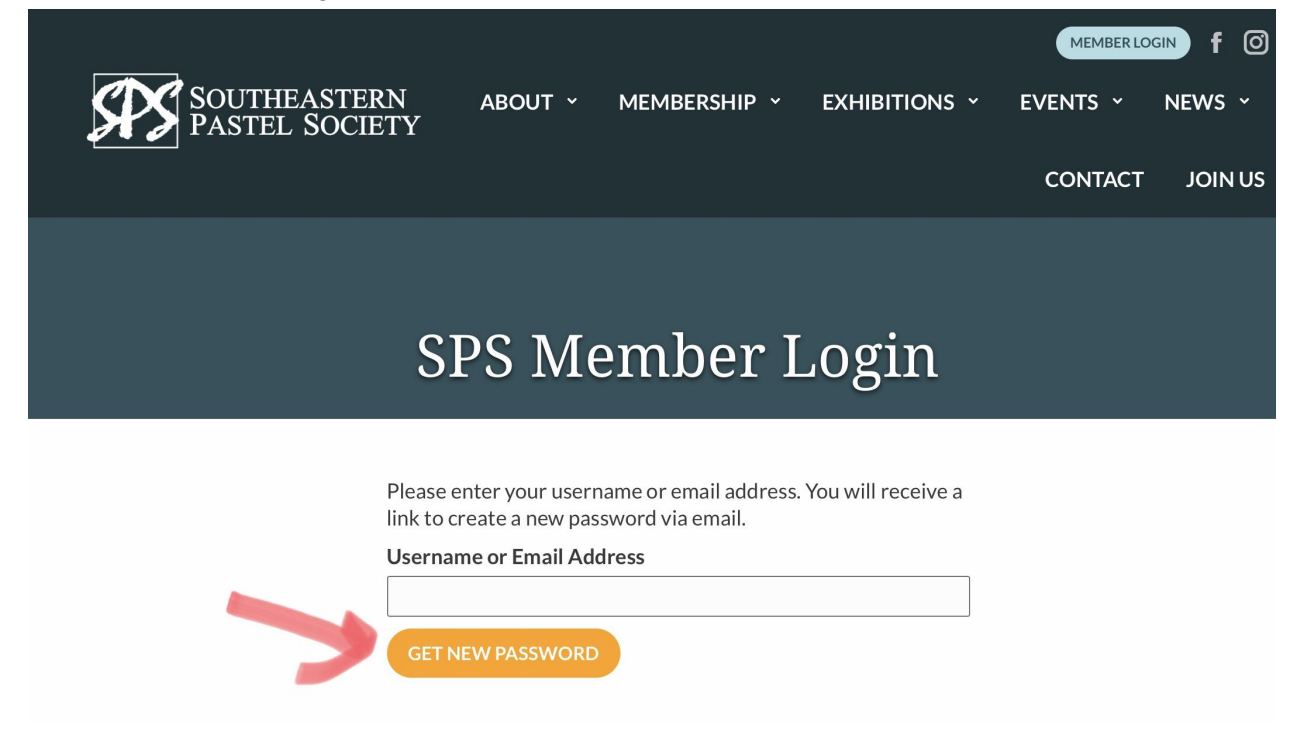

After resetting your password login to the Members Area:

Once you enter the Members Area a reminder to renew is displayed at the top of the page (see the second screen shot below). Just click the link to renew.

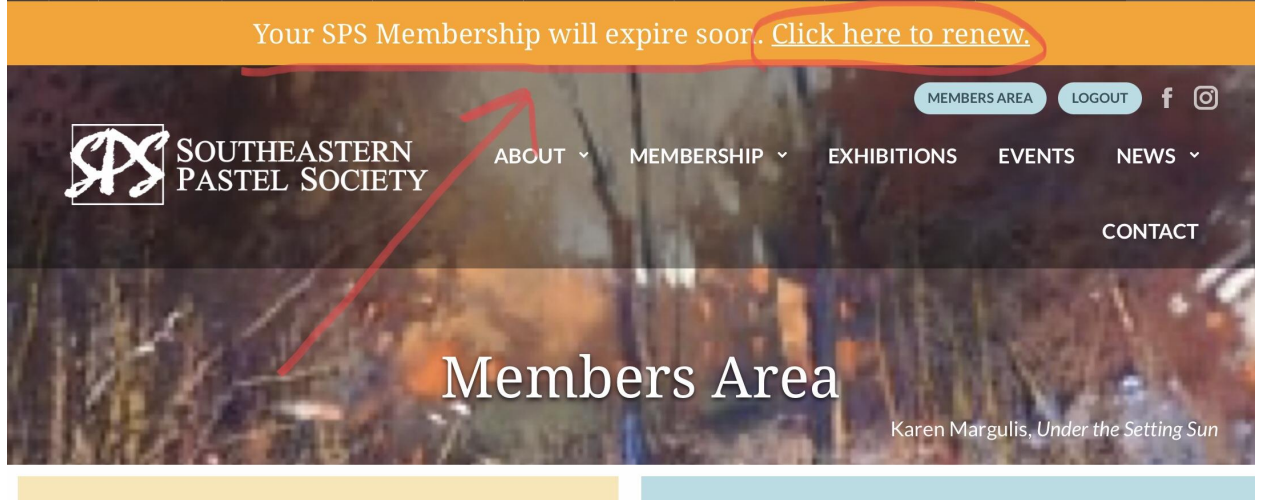

**Members Resources** 

TT-- C--1 T --- 1--